## **Forgot Password User Manual for Students**

#### **Forgot Password**

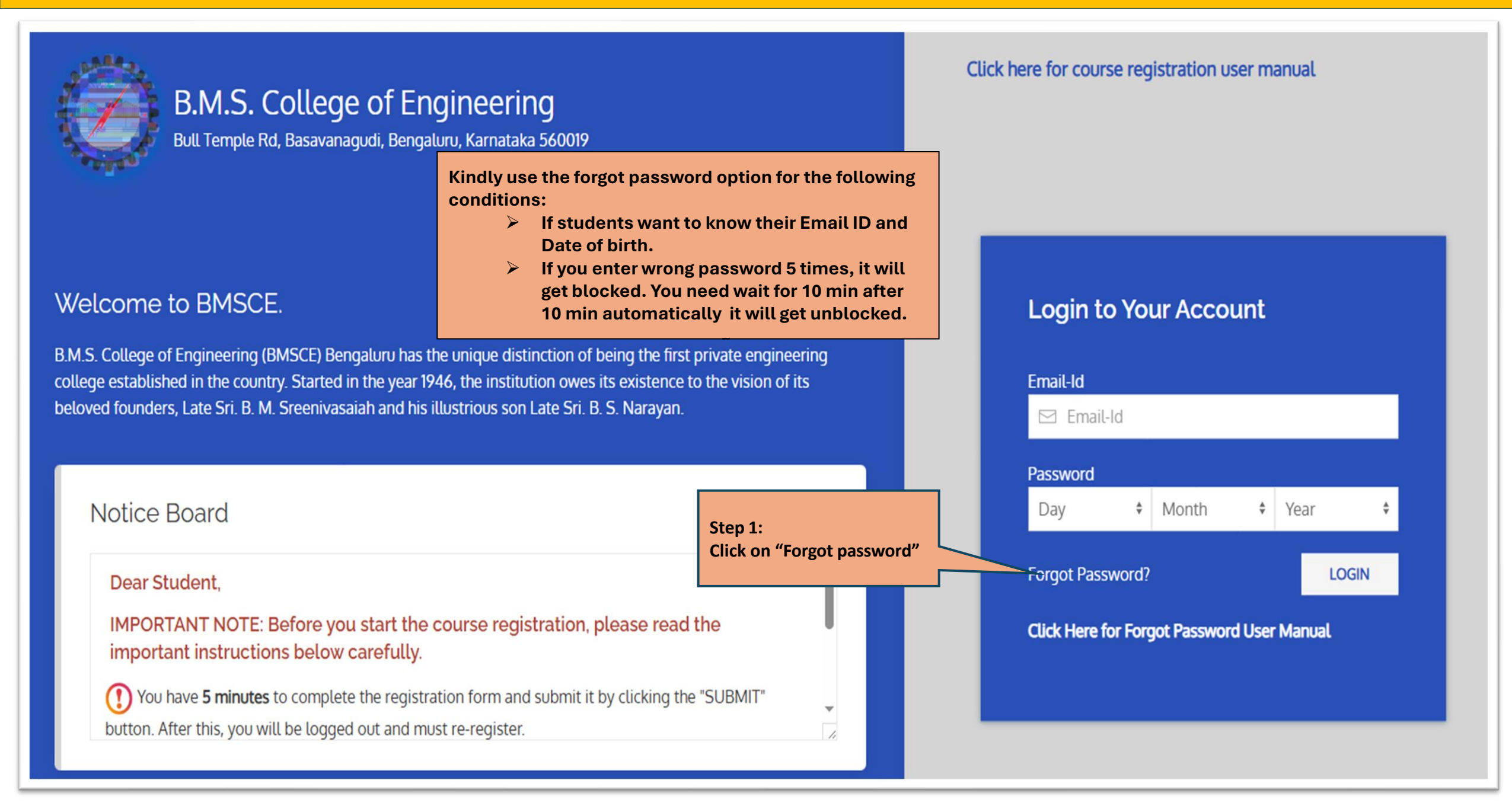

#### **Forgot Password**

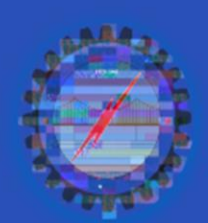

### B.M.S. College of Engineering

Bull Temple Rd, Basavanagudi, Bengaluru, Karnataka 560019

#### Welcome to BMSCE.

B.M.S. College of Engineering (BMSCE) Bengaluru has the unique distinction of being the first private engineering college established in the country. Started in the year 1946, the institution owes its existence to the vision of its beloved founders, Late Sri. B. M. Sreenivasaiah and his illustrious son Late Sri. B. S. Narayan.

Notice Board

(i) Welcome to the freshers batch of 2024.

Step 2: Here enter the student "email ID" which you have entered in the admission portal Please enter Email-Id for which you want to know the password

<< Home

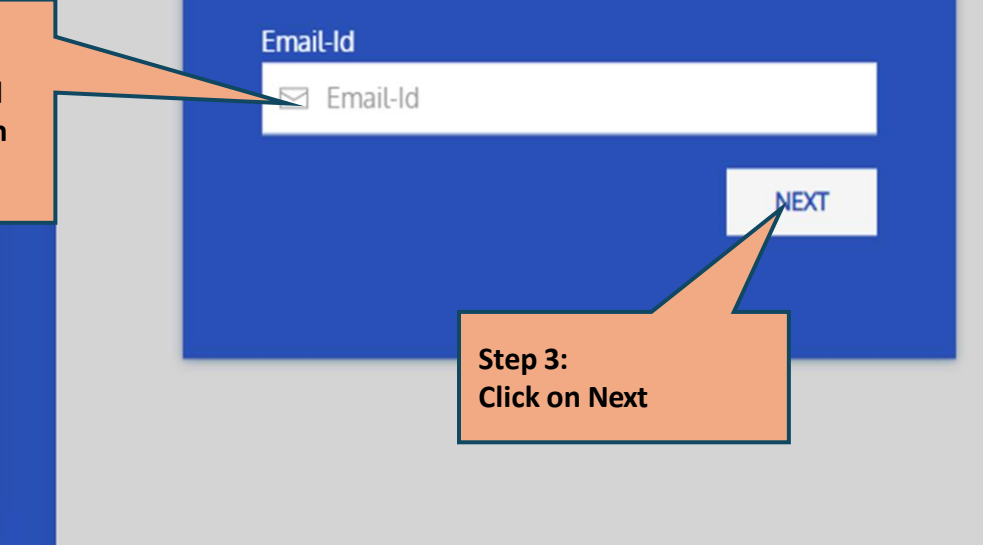

#### **Forgot Password**

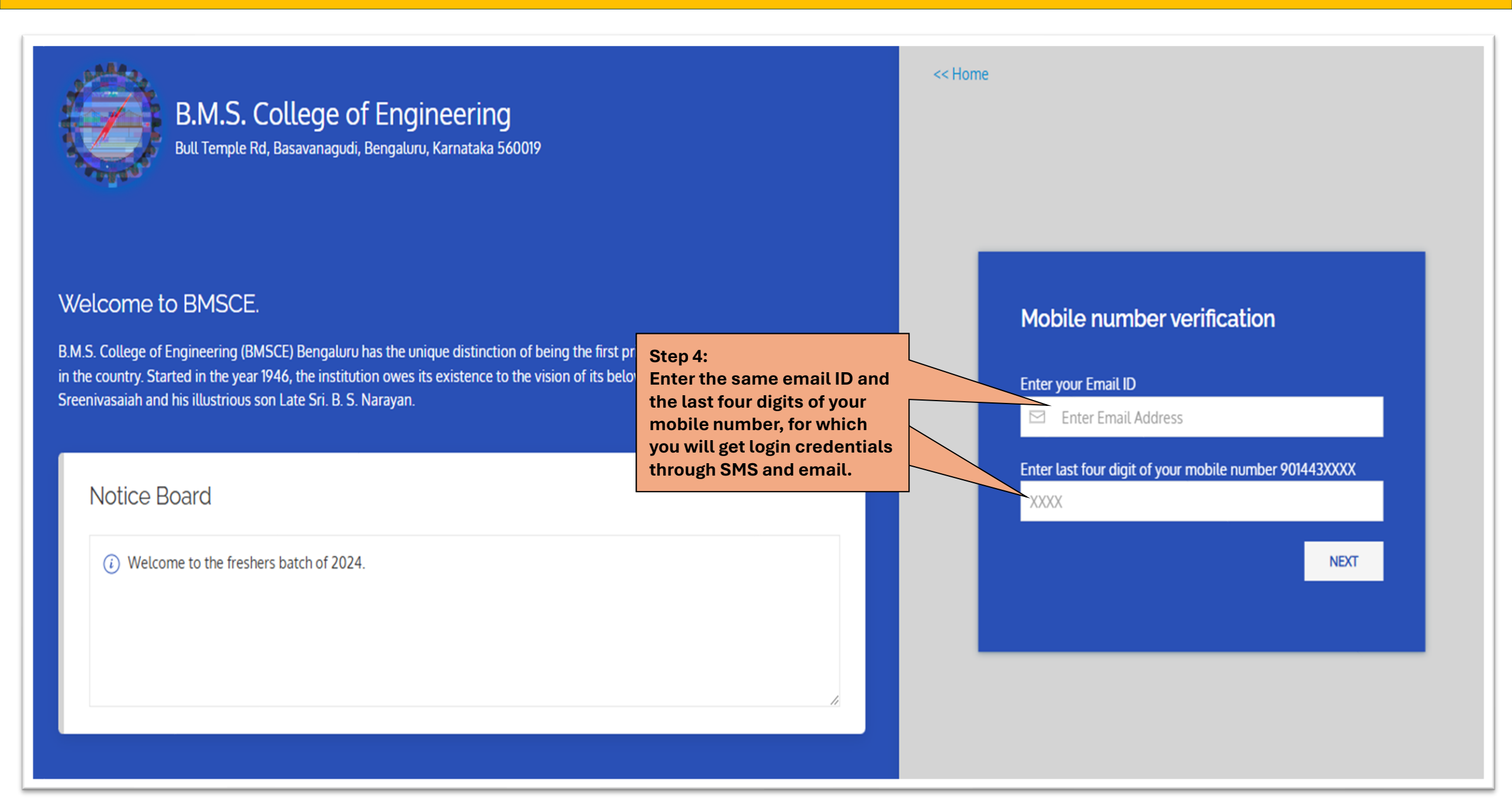

#### Successful POP-UP message

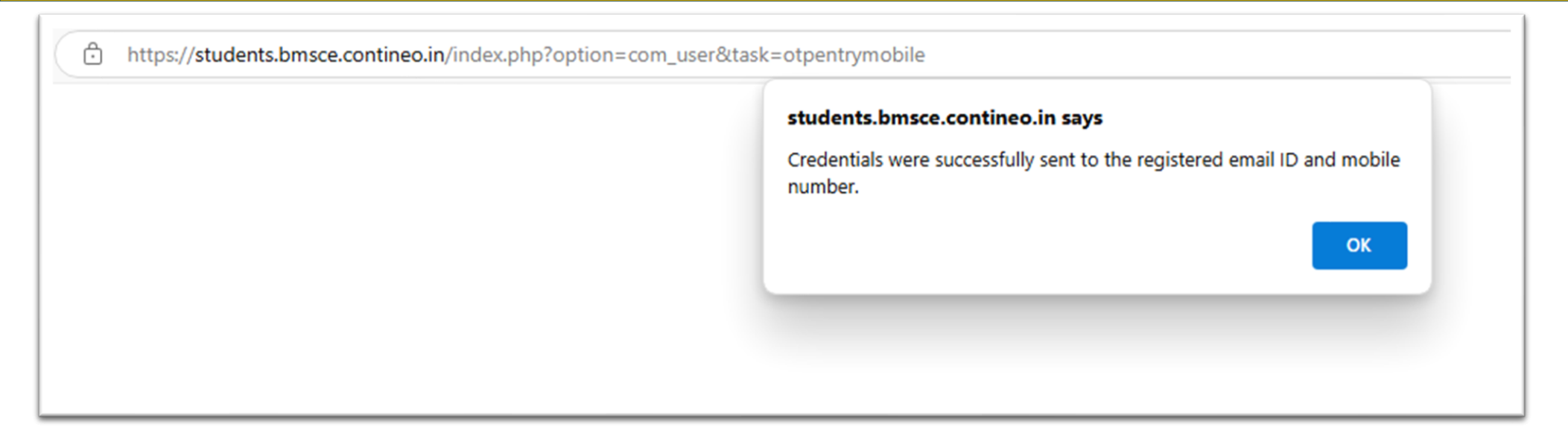

#### If you are entered the incorrect E-mail Id you will get the below error message, please contact Admission department

| Error                                                                                                    |                 |
|----------------------------------------------------------------------------------------------------|-----------------|
| The entered email ID is invalid.<br>Please contact the department coordinator to get the correct<br>is registered in the system. | t email ID that |
|                                                                                                    | ок              |

# Sample login credentials that you receive to your Email ID

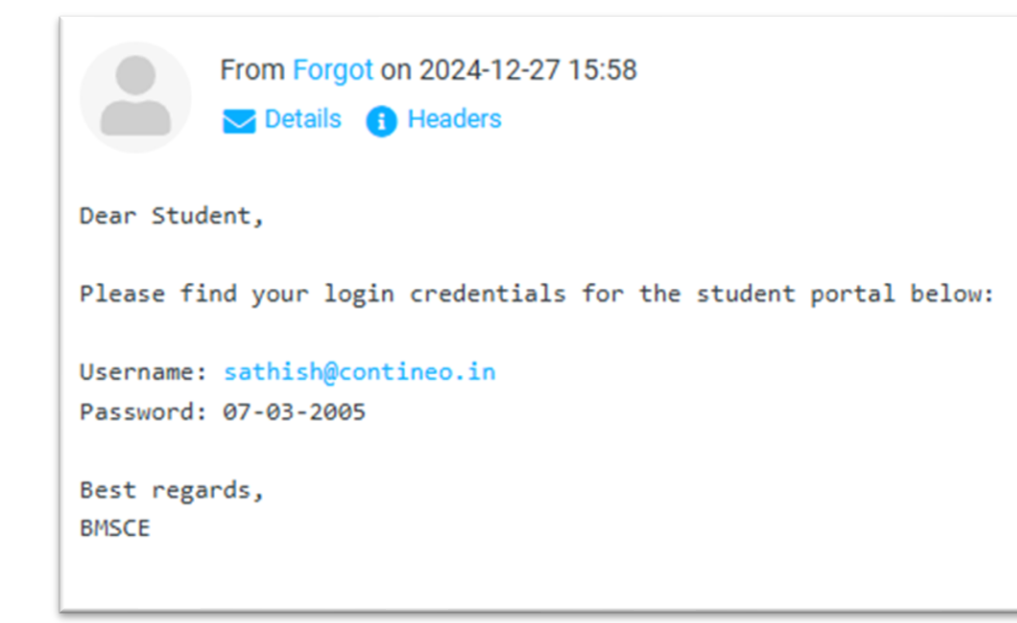

## Sample login credentials that you receive to your mobile number

### Dear Student, Please find your login credentials for the student portal below: Username: Password: Best regards, BMSCE Powered by Contineo

## **THANK YOU**